## **Google Checkout**

Table of Contents

1 Installing Google Checkout
 2 Configuring Google Checkout

 2.1 Gateway Options

L\_\_\_\_\_

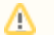

Not Recommended

Google has officially retired Google Checkout as of November 20, 2013. This gateway is no longer included with Blesta.

## Installing Google Checkout

- 1. Visit [Settings] > [Company] > [Payment Gateways] > Available.
- 2. Click the "Install" button within the Google Checkout gateway listing.

## **Configuring Google Checkout**

To configure Google Checkout, visit [Settings] > [Company] > [Payment Gateways] > Installed, and click the "Manage" button for the Google Checkout payment gateway.

| Manage Google Checkout                    |       |  |                 |
|-------------------------------------------|-------|--|-----------------|
| Gateway Options                           |       |  |                 |
| Callback URL                              |       |  |                 |
| http://mydomain.com/callback/gw/1/google_ | 2     |  |                 |
| Merchant ID                               |       |  |                 |
| 413345312280112                           |       |  |                 |
| Merchant Key                              |       |  |                 |
| AlaeMPu2A_Xcz_XESA8K8Q                    |       |  |                 |
| Callback Key                              |       |  |                 |
| mykey                                     |       |  |                 |
| Developer Mode ?                          |       |  |                 |
| Accepted Currencies                       |       |  |                 |
| <b></b> GBP                               | 🗹 USD |  |                 |
|                                           |       |  | UPDATE SETTINGS |

## **Gateway Options**

| Option                 | Description                                                                                                    |
|------------------------|----------------------------------------------------------------------------------------------------|
| Callback URL           | You must set this URL as your API Callback URL under Settings > Integration within your Google Checkout account.                         |
| Merchant ID            | This is the Merchant ID provided by Google Checkout.                                                                                     |
| Merchant Key           | This is the Merchant Key provided by Google Checkout.                                                                                    |
| Callback Key           | This is used to enhance security and verify transactions from Google Checkout are legitimate. Anything can be entered.                   |
| Developer Mode         | If selected, transaction will be posted to Google Checkout's Sandbox environment. Only enable if you are testing with a sandbox account. |
| Accepted<br>Currencies | GBP, USD                                                                                                    |